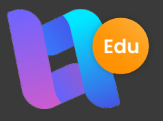

## LeadMe | Leader Cheat Sheet

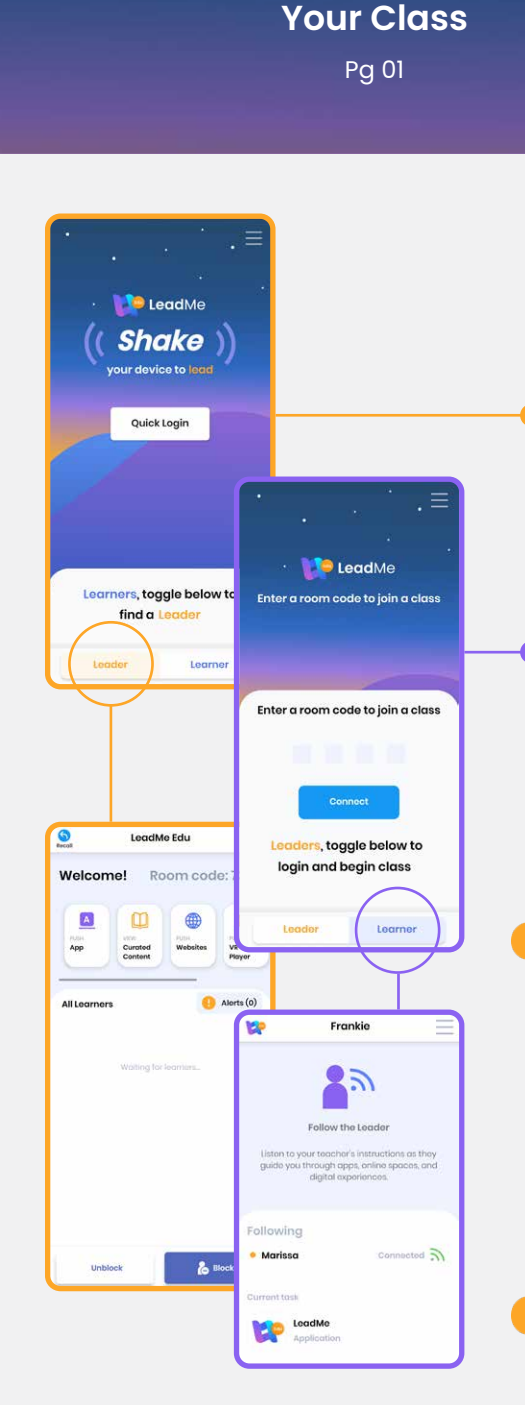

Connecting

## **Connecting Your Class**

**Push Actions** 

Pq 02

Before you use LeadMe Edu on your devices for the first time, please see our <u>First Time Setup Guide</u>.

Student

Management

Pg 03

#### Leader Login

• Shake your device or choose Quick Login.

PUSH PUSH Websites VR Player

• Login to your account, or if already logged in, input your nickname and teacher code and hit **Enter** to connect.

#### Learner Login

- Learners will need to select the •Learner tab at the bottom of the screen.
- Next, they'll need to enter the **room code** displayed on your •Leader device, then **Connect**.

#### Troubleshooting

Learners can't connect to Leaders

- Make sure all Leader and Learner devices are connected to the internet.
- If you're connected to a restricted network, it may be preventing the devices from communicating.
- Check that LeadMe Edu has been whitelisted by your IT department.
- You may need to connect devices via a Google router, rather than directly with the restricted wifi network.

#### Learner has disconnected

- There may have been network connection issues which have caused the Learner device to disconnect from LeadMe Edu.
- The Learner will need to re-open the LeadMe Edu app and re-connect with the Leader.
- Check network connection is reliable to prevent Learners from disconnecting.

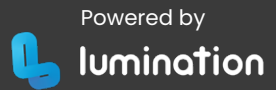

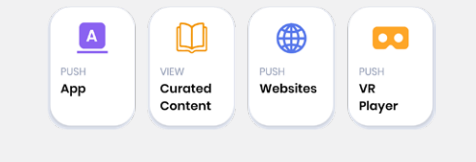

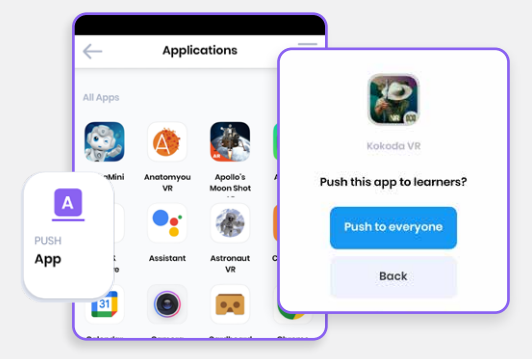

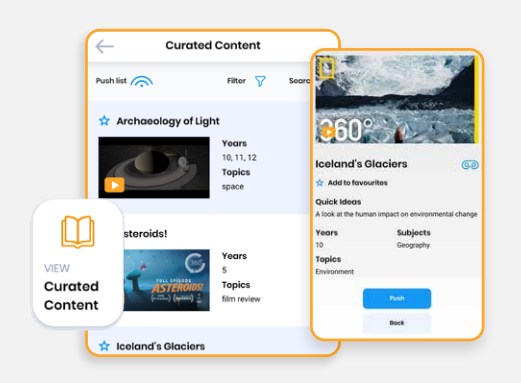

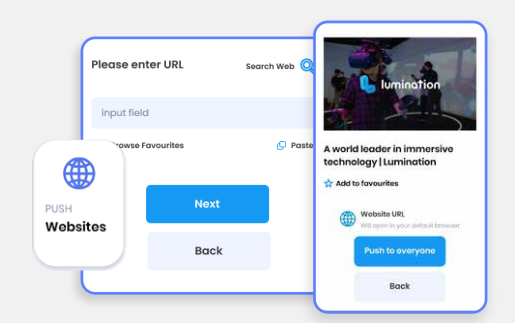

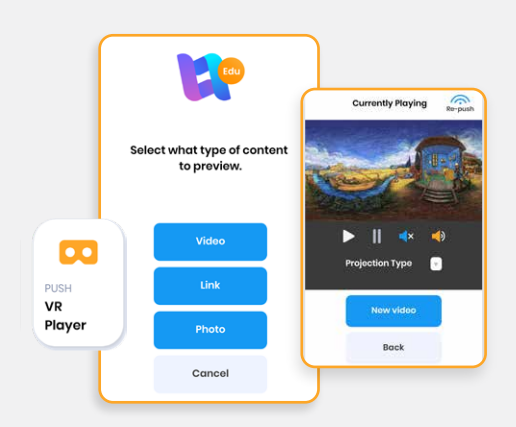

#### 'Push' Actions

'Push' actions are listed at the top of the Leader dashboard. They allow you to launch apps, URLs and VR videos on student devices.

#### Push an App

- Select **App** to open the app list, tap an app, then tap **Push to everyone.**
- Press and hold an app from the list to add it to your favourites.

#### **View Curated Content**

#### Push a single video

- Tap a video from the list, then tap **Push** to send it to learners.
- From the popup, choose if students will view it in the **LeadMe VR Player** (recommended) or in the video's **Default** application (e.g. browser).

#### **Search and filter**

• Tap the **search** icon and type in keywords to find matching videos, or tap the **filter** icon to refine by content type, year level or subject.

#### Push a list of videos

- Tap **Push list** to send Learners a list of videos to choose from.
- Apply filters first to restrict what videos will be included in the list.

#### Push a website URL

- Select URL, and input a website address or select Search Web to find a website via Google search
- A preview window will confirm the web address, and allow you to **Add to Favourites** for quick future access. Tap **Push to everyone** to share.

#### Push a VR video

- Select VR Player then select what kind of content you would like to view.
- For photo and video content, select **Choose Photo** or **Choose Video** to access the file picker and select a local file for Learners to view.

**NOTE:** Learners must have a copy of the file on their own device in order to view it. LeadMe Edu does not stream or send files.

- For links, input a website address or select **Search Web** to find suitable content via Google search, then tap **Set as source**.
- On **Playback Settings**, tap **Push to everyone** to send the content to Learners.
- Next you will see **Currently Playing**, which you can use to play & pause, mute & unmute, and change the video's projection type.

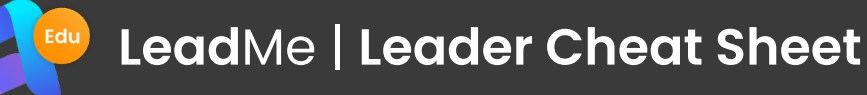

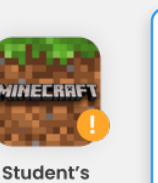

Name

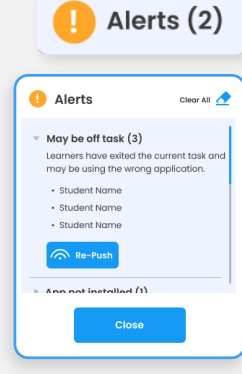

### **Manage Students**

#### Alerts

- If a learner is off task for any reason, an orange alert icon will appear.
- To find out the cause of the alert, tap the **Alerts** button to open the alerts window.
- The alerts window will provide more information and a recommended action based on the alert type.

# Re-push 🦳

#### Repush

- You can quickly get off task Learners back on task with **Re-Push**.
- Simply select the off task learner from the list, and select **Re-Push**.

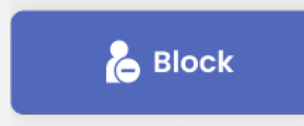

0

Welcome!

A

All Learner

LeadMe Edu

Curated

Room code: 7306

VR Playor

Alerts (0)

#### Block

- The **Block** function will black out a Learner's screen and disable touch interaction.
- Simply select a Learner and tap **Block** to block specific Learners. If no one is selected, **Block** will affect all Learners.
- Tap **Unblock** to return Learners to normal.

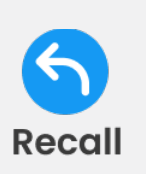

#### Recall

• To finish a task, you can **Recall** Learners to the LeadMe Edu app by tapping **Recall** in the top left corner.